SETUP of Product import filters for Nordisk E-handel to Plugboard.

This FAQ will tell you how to set certain filters on products on products to import to Plugboard for your Nordisk E-handel Plug

- 1. Start with to go to your system configuration at <a href="https://my.plugboard.io/connection/">https://my.plugboard.io/connection/</a>
- 2. Click on the button with the gears-image on the Nordisk Ehandel plug.

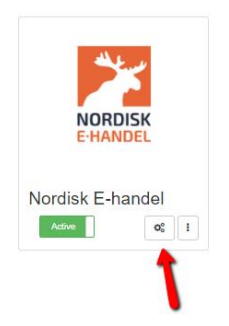

3. Go to the products tab and open the tab for "Product import filters"

| ociations                                                                          |             |
|------------------------------------------------------------------------------------|-------------|
|                                                                                    |             |
|                                                                                    |             |
|                                                                                    |             |
|                                                                                    |             |
|                                                                                    | _           |
|                                                                                    | 0           |
|                                                                                    | Ø           |
| Synlig<br>Dold                                                                     | •           |
| Synlig<br>Dold                                                                     | •           |
| Synlig<br>Dold<br>Standard                                                         | •<br>•      |
| Synlig<br>Dold<br>Standard<br>stock2<br>Dros shin                                  | •<br>•<br>• |
| Synlig<br>Dold<br>Standard<br>stock2<br>Drop ship<br>Kampanjicod                   | •<br>•<br>• |
| Synlig<br>Dold<br>Standard<br>stock2<br>Drop ship<br>Kampanjkod<br>LEGO            | •<br>•<br>• |
| Synlig<br>Dold<br>Standard<br>stock2<br>Drop ship<br>Kampanjkod<br>LEGO<br>Work II | •<br>•<br>• |
|                                                                                    | ciations    |

4. Now you can use the different filter to set which products to be imported.

5. We start off with making a setting to only import products to Plugboard which has a stock that is 1 or greater.

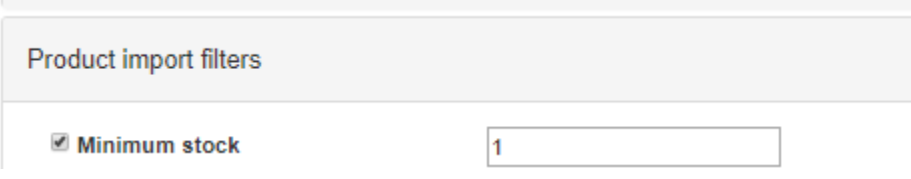

6. We also decide to import products that are visible in Nordisk Ehandel. Hidden products will not be imported to Plugboard

| ✓ Visibility | Synlig |   | 1    |
|--------------|--------|---|------|
| -            | Dold   |   |      |
|              |        | - |      |
| _            |        | - | 1 I. |

7. We can also set a rule to say that only import products that has a certain stock profile. In this example we set to only import products with stock profile "Drop ship" meaning that products with other stock profiles won't be imported.

| Stock profile | Standard<br>stock2 |          |
|---------------|--------------------|----------|
|               | Drop ship          |          |
|               | Kampanjkod         | <b>•</b> |

8. We also make a rule to only import products of a certain brands. In this example we choose to only import products with the brand "LEGO" from Nordisk Ehandel.

Brand

| LEGO        | * |
|-------------|---|
| Work It     |   |
| Hello Kitty | _ |
| Style Me Up | • |

This means that a combination of these setting will make an import filter that's import products that have a stock 1 or greater that are visible in Nordisk Ehandel and is of stock profile "Drop ship" and is of the brand "LEGO". It has to meet all these criterias to be imported. You can ofcourse choose to not use all criteras, so it is up to you how you want to set it up.

| Minimum stock | 1           |   |
|---------------|-------------|---|
| Visibility    | Synlig      |   |
| ,             | Dold        |   |
|               |             |   |
|               | Standard    |   |
| Stock profile | stock2      |   |
|               | Drop ship   |   |
|               | Kampanjkod  |   |
| Brand         | LEGO        |   |
|               | Work It     |   |
|               | Hello Kitty |   |
|               | Style Me Up | • |